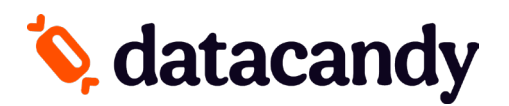

# Activation du Terminal AXIUM (DX-8000)

# **global**payments

### Si votre terminal a été fourni par <u>GLOBAL PAYMENTS</u> :

Afin de compléter l'activation de l'application DataCandy sur votre terminal de paiement, vous aurez besoin de :

- 1. Télécharger l'application DataCandy sur votre terminal
  - a. Contactez votre représentant Global pour demander que le téléchargement de l'application DataCandy/DataCandy soit programmée dans leur système afin que vous puissiez faire le téléchargement
- 2. Vous aurez besoin d'avoir en main votre <u>code d'initialisation</u> et <u>mot de passe marchand</u> qui vous ont été fournis par DataCandy/DataCandy.

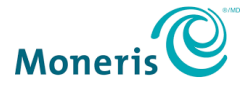

## Si votre terminal a été fourni par MONERIS :

Afin de compléter l'activation de l'application DataCandy sur votre terminal de paiement, vous aurez besoin de :

- 3. Télécharger l'application DataCandy sur votre terminal
  - a. À partir de l'écran principal, sélectionner APP STORE
  - b. Sous la section Catalogue vous trouverez l'application DATACANDY
  - c. Une fois l'application localisée, sélectionnez INSTALLER
  - d. Une fois l'installation terminée, sélectionnez l'icône « CERCLE » afin de retourner à l'écran principal.
- 4. Vous aurez besoin d'avoir en main votre <u>code d'initialisation</u> et <u>mot de passe marchand</u> qui vous ont été fournis par DataCandy/DataCandy.

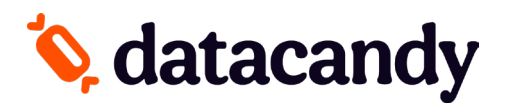

# Activation du Terminal AXIUM (DX-8000)

### **CONFIGURATION DU WIFI**

- 1. A partir de l'écran principal, sélectionnez l'icône SETTINGS.
- 2. Entrez le mot de passe de votre terminal.
- 3. Sélectionnez **NETWORK & INTERNET.**
- 4. Sélectionnez WiFi
- 5. Sélectionnez **RÉSEAU** pour choisir le bon réseau
- 6. Entrez le mot de passe du réseau.
- 7. Une fois connecté avec succès, appuyez sur l'icône « CERCLE » sur votre terminal afin de revenir à l'écran principal.

#### ACTIVATION

- 1. Ouvrez l'application DataCandy.
- 2. Depuis le menu Configuration, sélectionnez ACTIVATION.
- 3. Entrez le code d'initialisation qui vous a été fourni et appuyez sur OK.
- 4. Entrez le mot de passe marchand qui vous a été fourni et appuyez sur OK.
- 5. Un reçu de configuration sera imprimé; sélectionnez **OK** à 2 reprises.
- 6. Si on vous demande de glisser une carte, cela signifie que vous êtes maintenant prêt à utiliser le terminal.

#### AJOUTER OU RETIRER DES EMPLOYÉS

- 1. A partir de l'écran « Glisser une carte », sélectionnez CANCEL
- 2. Sélectionnez ADMIN
- 3. Saisissez le mot de passe administrateur (12345).
- 4. Sélectionnez CONFIG.
- 5. Sélectionnez LISTE DES EMPLOYÉS.
- 6. Sélectionnez AJOUTER ou SUPPRIMER, au besoin.
- 7. Entrez le code de l'employé.
- 8. Entrez le mot de passe de l'employé.